### AL DIRIGENTE SCOLASTICO

Istituto Comprensivo Trento 7 "Rita Levi Montalcini"

Via IV Novembre, 35/1

38121 Gardolo (Trento)

### OGGETTO: RICHIESTA DUPLICATO LIBRETTO PERSONALE

| II/la sottoscritto/a       |                            |  |
|----------------------------|----------------------------|--|
| nato/a a                   | il                         |  |
| responsabile dell'alunno/a |                            |  |
| nato/a                     | il                         |  |
| classe                     | richiede il rilascio di un |  |

### DUPLICATO DEL LIBRETTO PERSONALE

per il seguente motivo:

e dichiara di aver versato €3,00 tramite il sistema PagoPA.

Firma del responsabile

DATA CONSEGNA: \_\_\_\_\_\_ (a cura dell'Ufficio)

\*\*\*

Si allegano le istruzioni per effettuare il versamento di euro 3,00 tramite procedura PagoPa

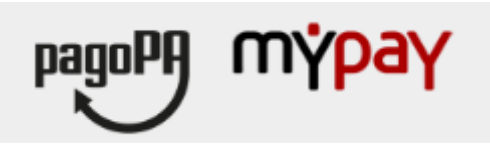

## INDICAZIONI PER L'UTILIZZO DEL PORTALE DEI PAGAMENTI MYPAY

- 1) Collegarsi al portale https://mypay.provincia.tn.it/pa/home.html
- 2) Scegliere l'ente beneficiario scrivendo anche solo Trento 7 e poi cliccare su cerca

# Seleziona l'ente beneficiario

MAGGIORI INFORMAZIONI

Cerca un ente e scopri i servizi oppure paga un avviso

CERCA

1

trento 7

# rtale dei Pagamenti per i cittadini verso inistrazioni

3) Selezionare "Istituto Comprensivo Trento 7"

# Scelta beneficiario

Effettua la ricerca oppure seleziona l'ente a cui si desidera accedere.

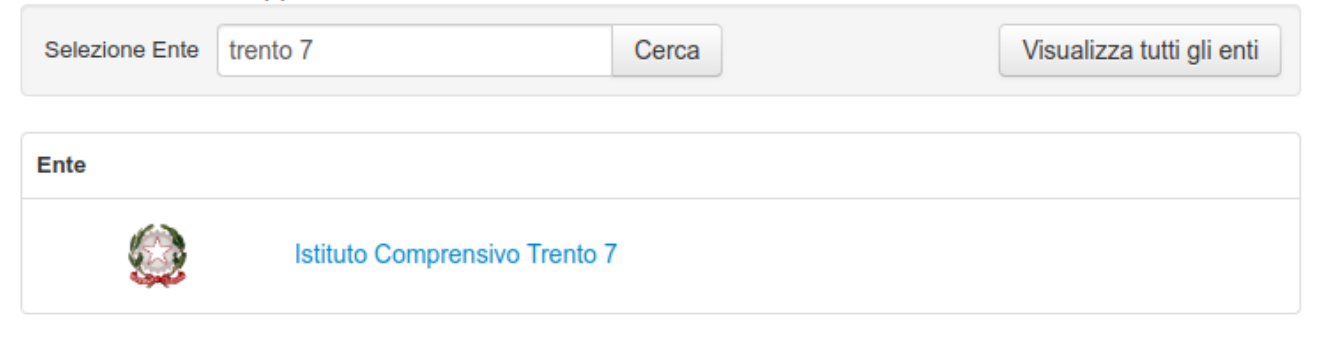

Pagina 1 di 1 - Elementi da 1 a 1

4) Nel secondo riquadro scegliere tra le Altre tipologie di pagamento

## SC05 – Recuperi e rimborsi

|                                  | SC01 - Versamenti attività didattiche |
|----------------------------------|---------------------------------------|
| compilazione dei campi richiesti | SC02 - Altri versamenti               |
|                                  | SC03 - Cauzioni                       |
|                                  | SC04 - Fideiussioni                   |
|                                  | SC05 - Recuperi e rimborsi            |

5) Compilare tutti i campi richiesti selezionando nella voce "Tipologia del recupero/rimborso": "rimborsi vari". Inserire la causale "Libretto Personale" e l'importo € 3,00. Prestare attenzione all'indirizzo e-mail inserito nell'ultimo campo in quanto servirà per ricevere la comunicazione su come procedere con il pagamento e le ricevute telematiche (verificare che non ci sia un punto finale inserito di default dal sistema).

#### Pagamento Dovuto : SC05 - Recuperi e rimborsi

| Nome del versante *               |                    | 0 |                         |
|-----------------------------------|--------------------|---|-------------------------|
| Cognome del versante *            |                    | 0 |                         |
| Codice Fiscale *                  |                    | 0 |                         |
| Tipologia del recupero/rimborso * | rimborsi vari 🗸    | 0 |                         |
| Causale *                         | LIBRETTO PERSONALE | 0 |                         |
| Importo*                          | 3€                 |   |                         |
| E-Mail*                           |                    |   |                         |
|                                   |                    |   | Aggiugai el carrollo 37 |
|                                   |                    |   | Aggiungi al carrello    |

#### 6) selezionare su "aggiungi al carrello"

#### Pagamento Dovuto : SC05 - Recuperi e rimborsi

| Nome del versante *               |                    | 0        |                        |
|-----------------------------------|--------------------|----------|------------------------|
| Cognome del versante *            |                    | 0        |                        |
| Codice Fiscale *                  |                    | 0        |                        |
| Tipologia del recupero/rimborso * | rimborsi vari      | 0        | П                      |
| Causale *                         | LIBRETTO PERSONALE | 0        | ٦L                     |
| Imporlo*                          | 3€                 |          |                        |
| E-Mail*                           |                    |          | V                      |
|                                   |                    |          |                        |
|                                   |                    | Indietro | Aggiungi al carrello 🛓 |
|                                   |                    |          |                        |

Se l'inserimento è andato a buon fine vi verrà inviato un link all'indirizzo mail indicato in precedenza da utilizzare entro 5 minuti. **Scaduti i 5 minuti bisognerà ricompilare tutti i campi.** 

- 7) Per concludere la procedura di pagamento si può scegliere tra due modalità: **Prepara Avviso da stampare** oppure **Procedi con il pagamento online**:
  - a) cliccare sul pulsante Prepara Avviso da stampare: con questa operazione viene predisposto un avviso cartaceo da stampare e pagare presso uno sportello fisico (banche, poste, tabaccai...) o tramite home banking attraverso l'addebito CBILL. Si accede al proprio Inbank alla voce pagamenti servizi CBILL compilando i campi richiesti. Il Codice CBILL e il Codice Avviso da inserire sono riportati in basso nell'avviso di pagamento.
  - b) cliccare sul pulsante Procedi con il pagamento online: con questa operazione si procedere subito con il pagamento online. Nel caso in cui si scelga il pagamento online verranno proposti 3 canali:
    - i) carta di credito
    - ii) conto corrente bancario (se la tua banca è presente tra quelle in elenco)
    - iii) altri metodi: PayPal, Satispay o altre app dedicate

Per approfondire tutti gli aspetti inerenti "PagoPA" è disponibile sul sito <u>https://pagopa.provincia.tn.it/</u>, una guida specifica messa a disposizione dalla Provincia autonoma di Trento all'indirizzo: <u>https://pagopa.provincia.tn.it/Breve-guida-all-utilizzo</u>.